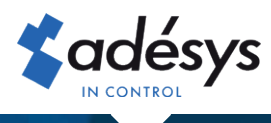

# Hoe u Connect omzet naar de nieuwe eigenaar

**Octalarm** Connect

Bij overname van een bedrijf is het wenselijk het lopende Octalarm Connect abonnement, na verkoop van de boedel, om te zetten naar de nieuwe eigenaar. Als oude eigenaar kunt u dat samen met de nieuwe eigenaar zelf regelen in het portal. In slechts 5 stappen is het geregeld!

#### Stap 1

Log als **oude** eigenaar met uw e-mailadres en wachtwoord in op https://portal.octalarm.com.

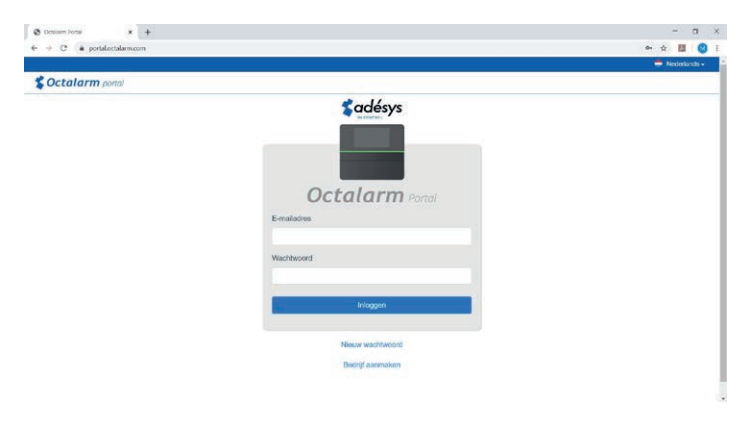

### Stap 2

Klik vervolgens op het tabblad 'Gebruikers',

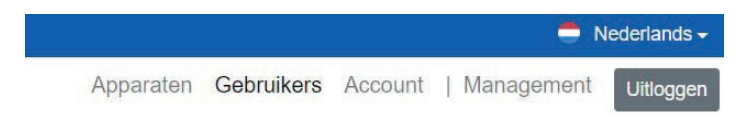

voeg de nieuwe eigenaar toe als gebruiker en geef hem beheerdersrechten:

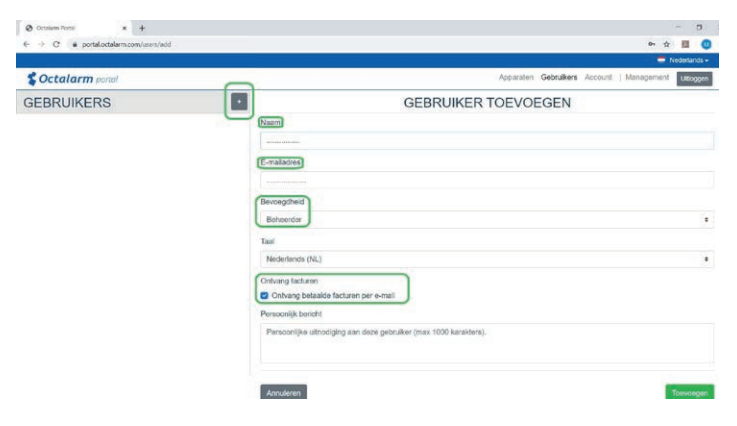

- Klik op 🛄 om een nieuwe gebruiker toe te voegen.
- Vul de naam en het juiste e-mailadres\* in.
- \* Zorg ervoor dat dit een e-mail van een persoon is en niet van een facturatie programma.
- Zet 'Bevoegdheid' op 'Beheerder'.
- Vink, indien gewenst, 'Ontvang betaalde factuur per e-mail' aan.
- Klik op 'Toevoegen' om de gebruiker op te slaan.
- Log uit

#### Stap 3

Log als **nieuwe** eigenaar met uw e-mailadres en wachtwoord in op https://portal.octalarm.com, klik op het tabblad '**Account**', selecteer '**Bedrijf**' en wijzig de bedrijfsgegevens.

|    |                                  |                           |         |   | <b>—</b> N | lederlands 🗸 |
|----|----------------------------------|---------------------------|---------|---|------------|--------------|
| Ap | paraten                          | Gebruikers                | Account | 1 | Management | Uitloggen    |
|    |                                  |                           |         |   |            |              |
|    |                                  |                           |         |   |            |              |
| *  | Octala                           | r <b>m</b> portal         |         |   |            |              |
| AC |                                  | NT                        |         |   |            |              |
| 1  | Profiel<br>Gegevens & wachtwoord |                           |         |   |            |              |
| 4  | Bedrijf<br>Bedrijfsgeg           | jevens                    |         |   |            |              |
| \$ | Octalarm<br>Betaalde fu          | Connect<br>unctionaliteit |         |   |            |              |

## Stap 4

Selecteer 'Octalarm Connect' en wijzig de betaalmethode:

|                                                        |                                                                                                    | Nederlands                     |
|--------------------------------------------------------|----------------------------------------------------------------------------------------------------|--------------------------------|
| Soctalarm portal                                       | Apparaten Gebruikers Account                                                                                                    | I Management Udogge            |
| ACCOUNT                                                | OCTALARM CONNECT                                                                                                    |                                |
| Profiel Gegervens & wachtwoord Bedrijf Bedrijfgegevens | Veilige alarmering met Octalarm Connect       / Roaming SM-kaut in Europa     / 4G Internet       / GSM spassk alarmering     / VolP ballen SBP       / SM sharmering     / VolP ballen SBP       / SM sharmering     / VolP ballen SBP       / SM sharmering     / Real contraction of the state of the state of the sta | regbaar. Prizen exclusief BTW. |
| \$ Octalarm Connect<br>Betaalde functionaliteit        | Huidige abonnementen<br>Serienummer Abonnement                                                                                                    |                                |
|                                                        | XXXXXXXXXXXXXXXXXXXXXXXXXXXXXXXXXXXXXX                                                                                                    | € 16,1<br>per ma               |
|                                                        | E t.n.v. rekeningnummer O Gekäg<br>Betaal methode würgen                                                                                                    |                                |
|                                                        | Betaal methode wijzgen                                                                                                    |                                |
|                                                        | Facturen                                                                                                    |                                |
|                                                        |                                                                                                    |                                |

- klik onderaan op de link 'betaal methode wijzigen
- U wordt doorverwezen naar een betaalvenster om € 0,01 te betalen. Hiermee machtigt u het nieuwe rekeningnummer voor de toekomstige automatische afschrijvingen.

## Stap 5

Klik vervolgens op het tabblad 'Gebruikers',

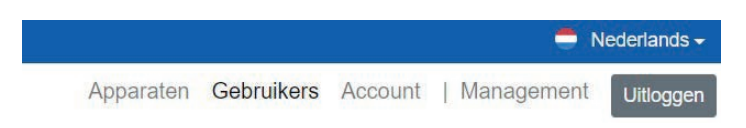

- verwijder de oude eigenaar
- verwijder eventuele oud medewerkers.

| Conserviced x +                                                   | - 0                                                                                                    | ×    |
|-------------------------------------------------------------------|----------------------------------------------------------------------------------------------------|------|
| € → C & potsioctalamicos/user/detai/1201                          | **                                                                                                    | 01   |
| 👖 Apor 📴 Zentra Pornat A. 🛤 Great 🕹 My Tasis in adega. 🦹 Integart | 🛿 joobii 💲 Adea 💲 Adree 👔 Sarin (andra 🧕 Mendas 💆 Dinatin 🔘 Adea DV (hon). 🙂 Halling Adea MV. 🦼 Angleis 🔥 Coope Das 🛞 Halling Report 👘 Saci (Adea DV | +    |
|                                                                   |                                                                                                    | a; - |
| S Octalarm point                                                  | Apparation Gebruikers Account une                                                                                                    | 078  |
| GEBRUIKERS                                                        | PIET PIETERSEN                                                                                                    |      |
| Dana yan Vilet                                                    | Naam: Piet Petersen                                                                                                    |      |
| Genel@adesys.rl                                                   | Bernaughteid, Gebruher                                                                                                    |      |
|                                                                   | Aangemaakt: 19-01-2021                                                                                                    |      |
| Piet Pieterson<br>s celement/case                                 | Geventinent Noo                                                                                                    |      |
|                                                                   |                                                                                                    |      |
| 5                                                                 |                                                                                                    |      |
|                                                                   | R Antonia B.V. Octavam Connection Descention Ensure Millionett. Anno                                                                                 |      |

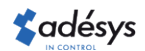